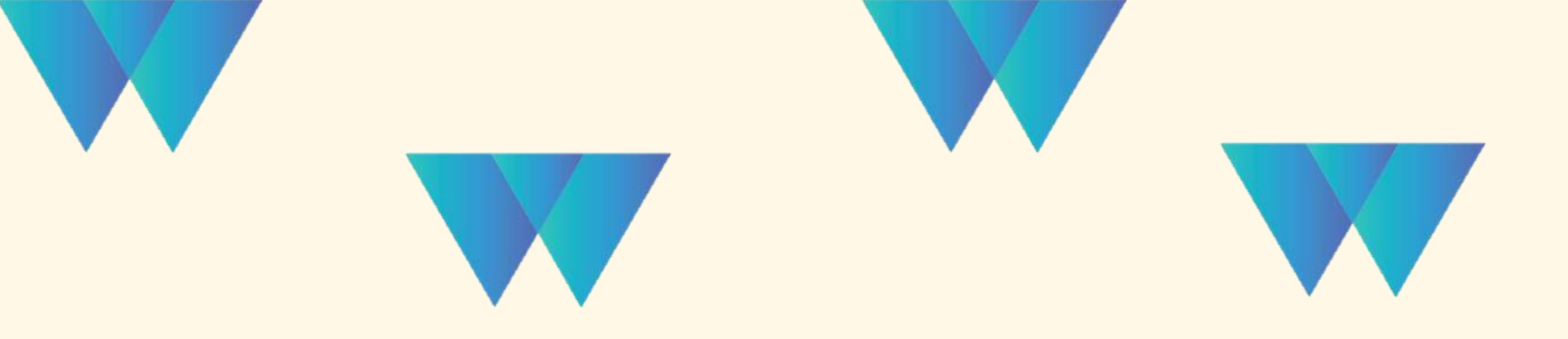

# WEBSITE DETAILS (Sheet Page 1)

บริษัท ซอฟต์ เอสคิว จำกัด, 589/98 อาคารเซนทรัลซิตี้ทาวเวอร 1 ชั้น 18 ถนนบางนา-ตราด แขวงบางนา เขตบางนา กทม. 10260

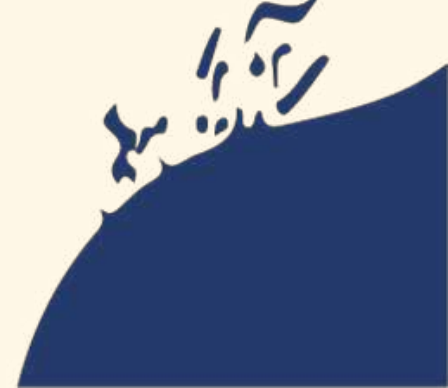

02-105-6266 @ @weonweb OC contact@weon.website 1 WOW. WE on WEB

Domain => URL Website ( แนะนำให้ซื้อจาก z.com )

TRAVEL W

- denschater

ทัวร์บานลี รัพ สม 7

Q derente d

n 🚯 🎝 🐒 💽

VISA CO PED 1 6

Templates Website => เลือกตาม Catalog จำกัดเงื่อนไขตามแพคเกจ

Starter 9 Templates ( เลือกได้ 1 Template)

Core 14 Templates (สามารถ Mix template ได้ )

1 Templates for starter

Mix Templates for core

Tone => เลือกโทนสีได้จาก <u>https://htmlcolorcodes.com/color-chart/</u>

(ระบุ Code สี และชื่อโทนสี)

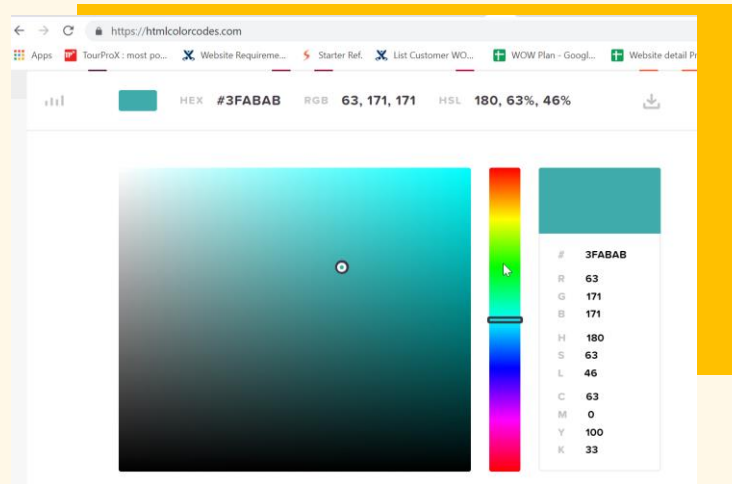

Font => เลือกแบบอักษรฟรีได้จาก <u>https://fonts.google.com/</u>

(ระบุชื่อแบบอักษร)

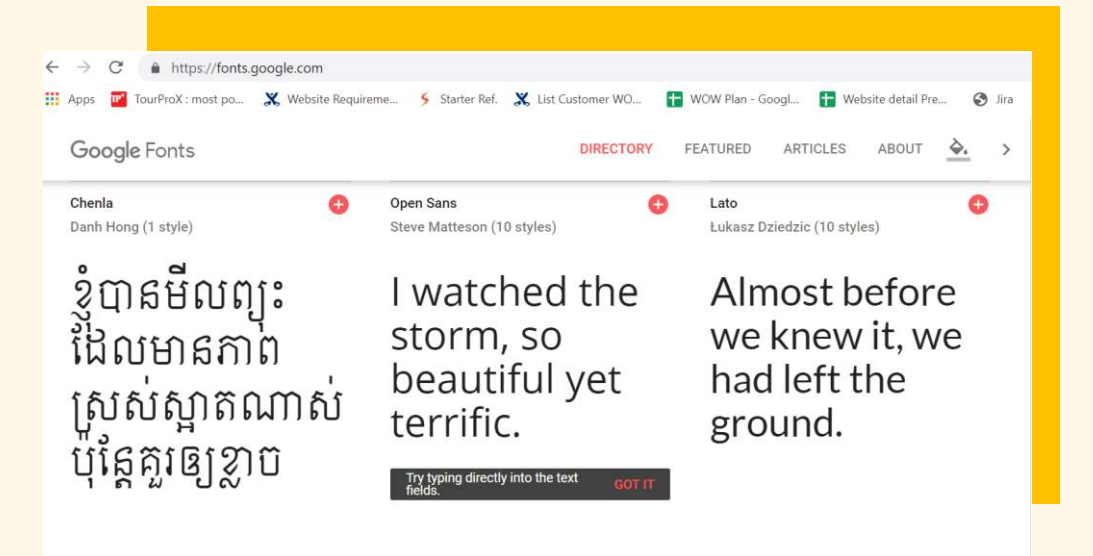

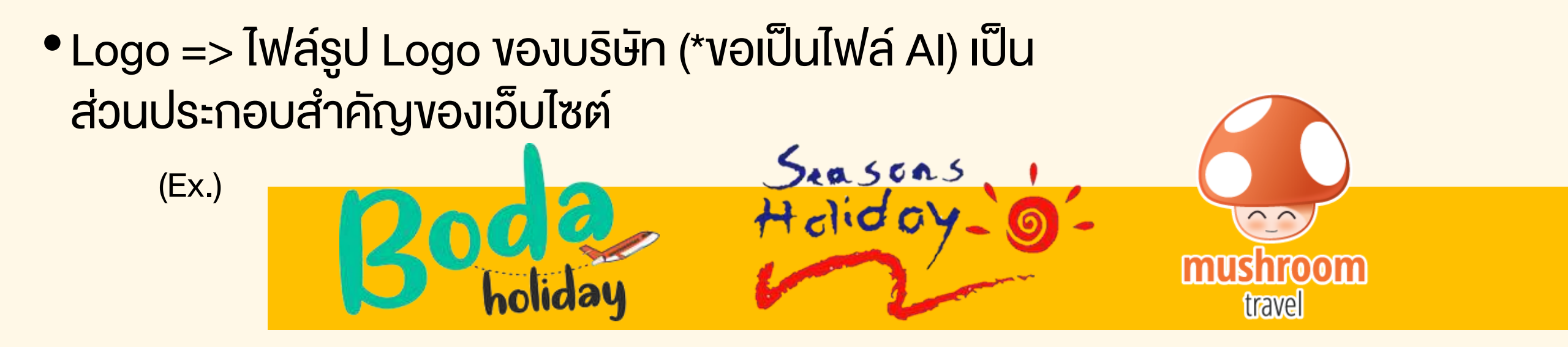

 Favicon => ไฟล์รูป Logo ของบริษัท หรือรูปภาพที่ เกี่ยวข้อง ปรากฎเป็นสัญลักษณ์บน Tab Website

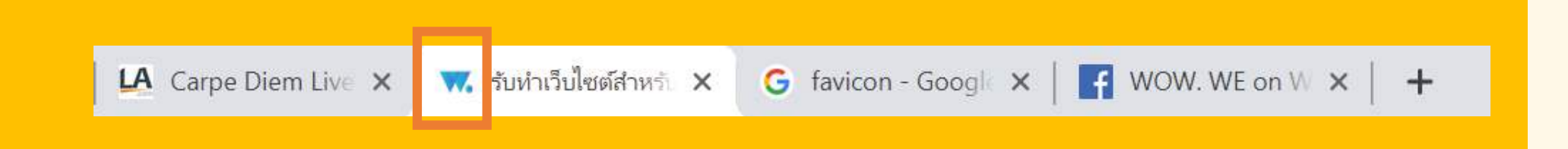

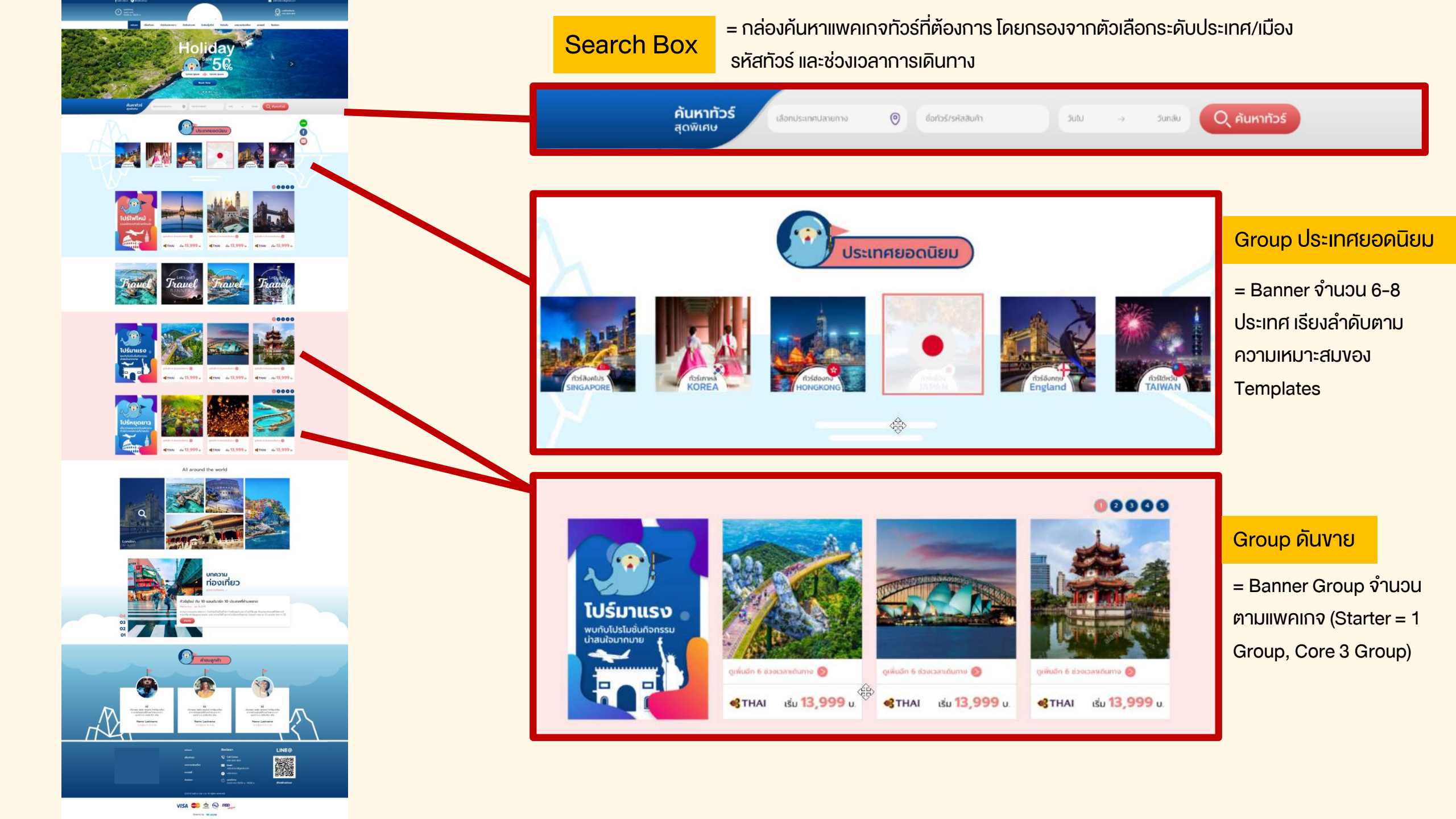

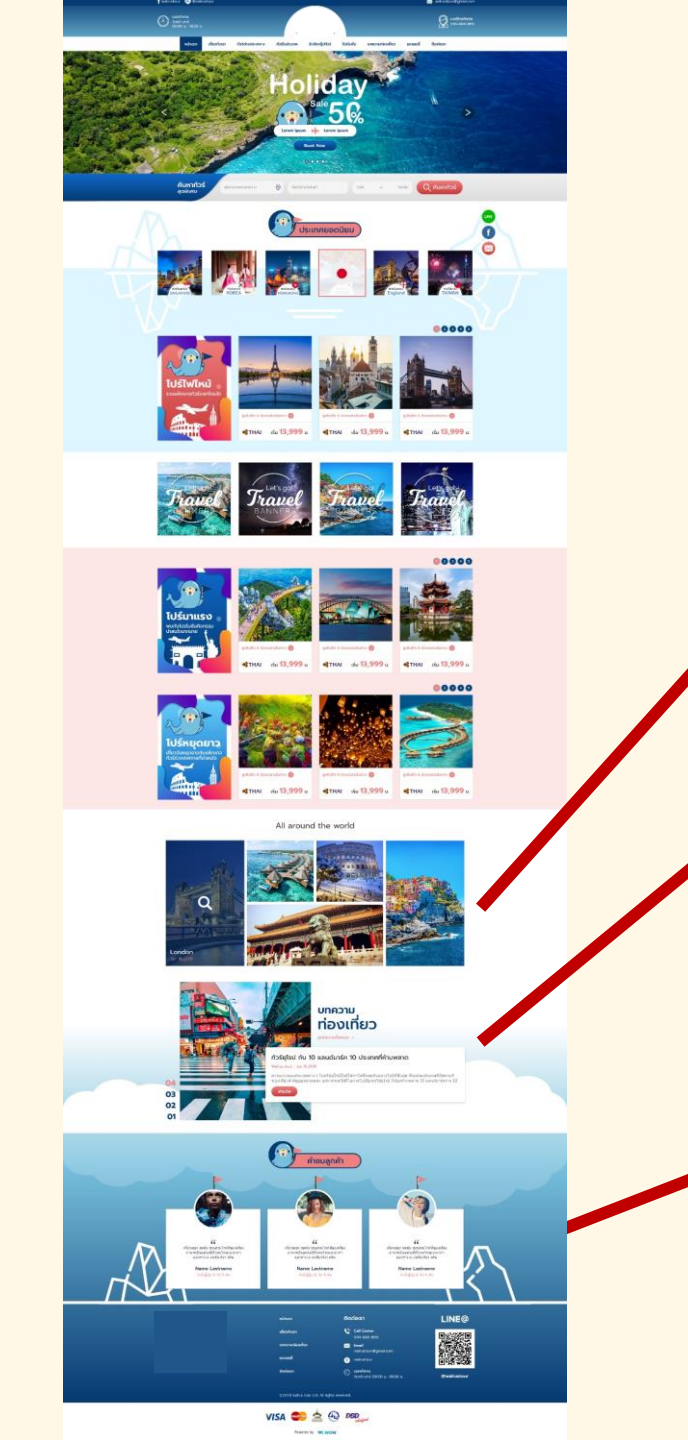

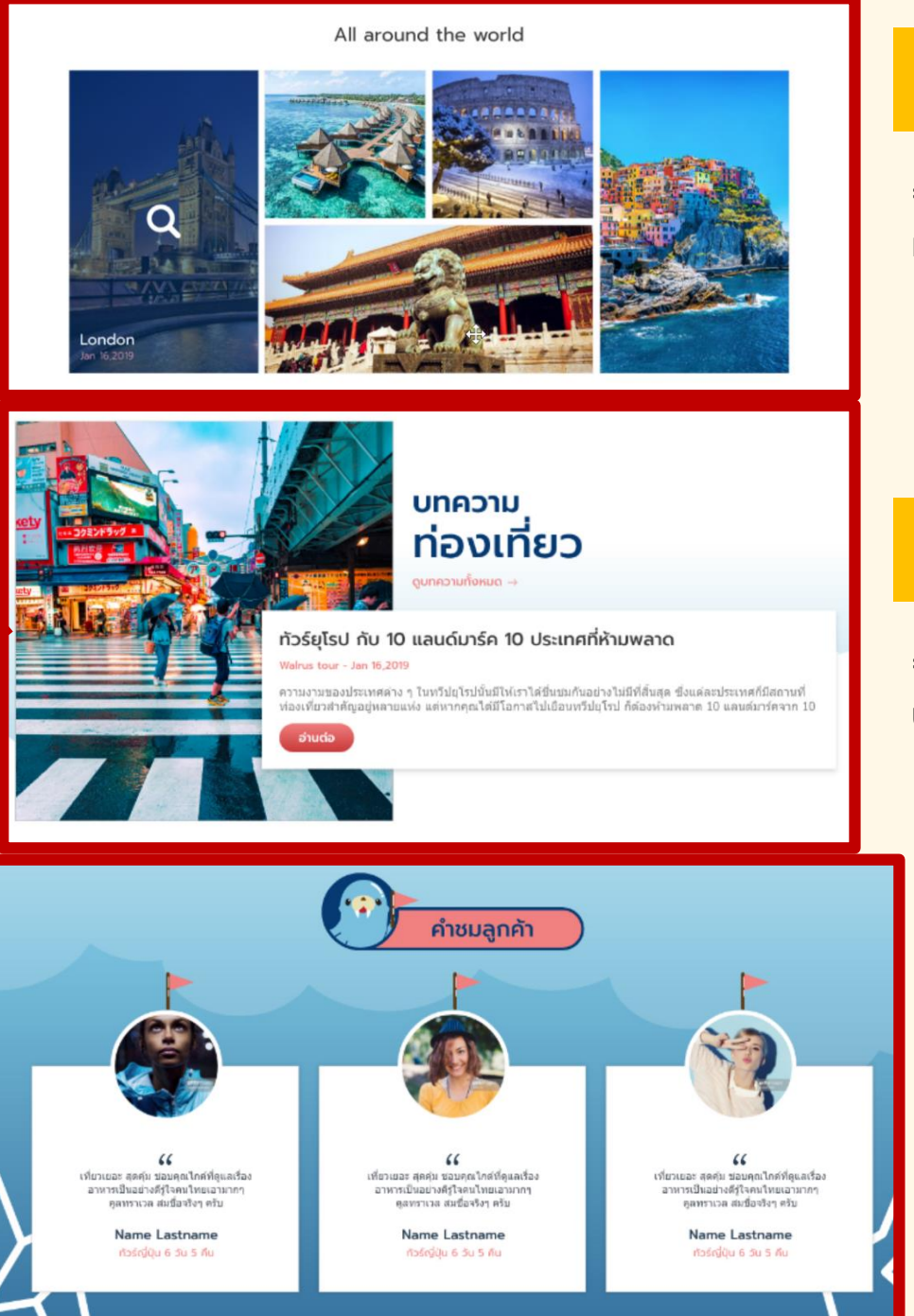

### Gallery

= แสดงรวมรูปภาพ ลิ้งค์ไปที่เมนู แกลอรี่

### บทความท่องเที่ยว

= Banner บทความ ลิ้งค์ไปที่เมนู บทความท่องเที่ยว

#### **Testimonial**

= คำชมลูกค้า พื้นที่ใส่ง้อความ ความประทับใจที่มีต่อเอเจ้นท์ทัวร์

### Header

| ทุกหน้า | Header | ขอข้อมูลช่องทางดิดต่อ ดังนี้<br>1. เบอร์โทรติดต่อ : 099-008-8155<br>2. วัน-เวลาทำการ :  9.00-18.00 น.                                                                                                    | done |  |
|---------|--------|----------------------------------------------------------------------------------------------------|------|--|
| ทุกหน้า |        | ลังค์ช่องทางติดต่อ:<br>Facebook : https://www.facebook.com/walrustour<br>Line id :@walrustour<br>Email : walrustour@gmail.com<br>Line QR CODE : https://drive.google.com/file/d/1w5Ph80Py5vf8SCx1WuBCO96lRdP4bmHW/view?usp=sharing | done |  |

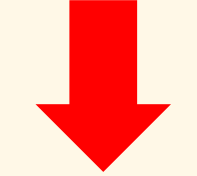

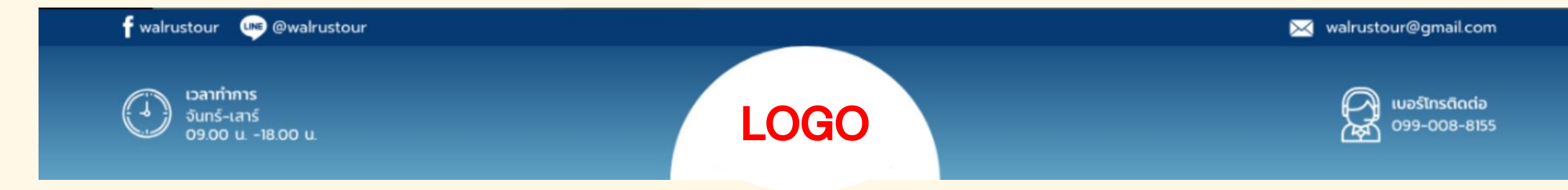

### Navigation Menu (Google Sheet Page 2)

| หน้าหลัก | เกี่ยวกับเรา | ทัวร์ต่างประเทศ  |                     |                   | ทัวร์ในประเทศ         |                  |           |                  |          |           |
|----------|--------------|------------------|---------------------|-------------------|-----------------------|------------------|-----------|------------------|----------|-----------|
|          |              |                  |                     |                   |                       | รับจัดกรุ๊ปทัวร์ | โปรโมชั่น | บทความท่องเที่ยว | แกลลอรี่ | ดิดต่อเรา |
|          |              | ทวีปเอเชีย       | ทวีปยุโรป           | ทวีปอื่นๆ         | ภาคเหนือ              |                  |           |                  |          |           |
|          |              | ทัวร์จีน         | ทัวร์ยุโรป          | ทัวร์มัลดีฟส์     | ภาคตะวันออกเฉียงเหนือ |                  |           |                  |          |           |
|          |              | ทัวร์ญี่ปุ่น     | ทัวร์อิตาลี         | ทัวร์ออสเตรเลีย   | ภาคกลาง               |                  |           |                  |          |           |
|          |              | ทัวร์เกาหลี      | ทัวร์ฝรั่งเศส       | ทัวร์ตุรกี        | ภาคตะวันออก           |                  |           |                  |          |           |
|          |              | ทัวร์ฮ่องกง      | ทัวร์เยอรมัน        | ทัวร์นอร์เวย์     | ภาคตะวันตก            |                  |           |                  |          |           |
|          |              | ทัวร์มาเก้า      | ทัวร์ฟินแลนด์       | ทัวร์สหรัฐอเมริกา | ภาคใต้                |                  |           |                  |          |           |
|          |              | ทัวร์ไต้หวัน     | ทัวร์โปแลนด์        | ทัวร์ดูไบ         |                       |                  |           |                  |          |           |
|          |              | ทัวร์พม่า        | ทัวร์อังกฤษ         | ทัวร์อียิปต์      |                       |                  |           |                  |          |           |
|          |              | ทัวร์เวียดนาม    | ทัวร์รัสเซีย        | ทัวร์แอฟริกาใต้   |                       |                  |           |                  |          |           |
|          |              | ทัวร์สิงค์โปร์   | ทัวร์ออสเตรีย       | ทัวร์นิวซีแลนด์   |                       |                  |           |                  |          |           |
|          |              | ทัวร์อินเดีย     | ทัวร์สวิสเซอร์แลนด์ |                   |                       |                  |           |                  |          |           |
|          |              | ทัวร์กัมพูชา     | ทัวร์สเปน           |                   |                       |                  |           |                  |          |           |
|          |              | ทัวร์ลาว         | ทัวร์เนเธอร์แลนด์   |                   |                       |                  |           |                  |          |           |
|          |              | ทัวร์บูรไน       | ทัวร์โครเอเซีย      |                   |                       |                  |           |                  |          |           |
|          |              | ทัวร์ฟิลิปปินส์  |                     |                   |                       |                  |           |                  |          |           |
|          |              | ทัวร์อินโดนีเซีย |                     |                   |                       |                  |           |                  |          |           |
|          |              | ทัวร์มาเลเซีย    |                     |                   |                       |                  |           |                  |          |           |
|          |              | ทัวร์เนปาล       |                     |                   |                       |                  |           |                  |          |           |

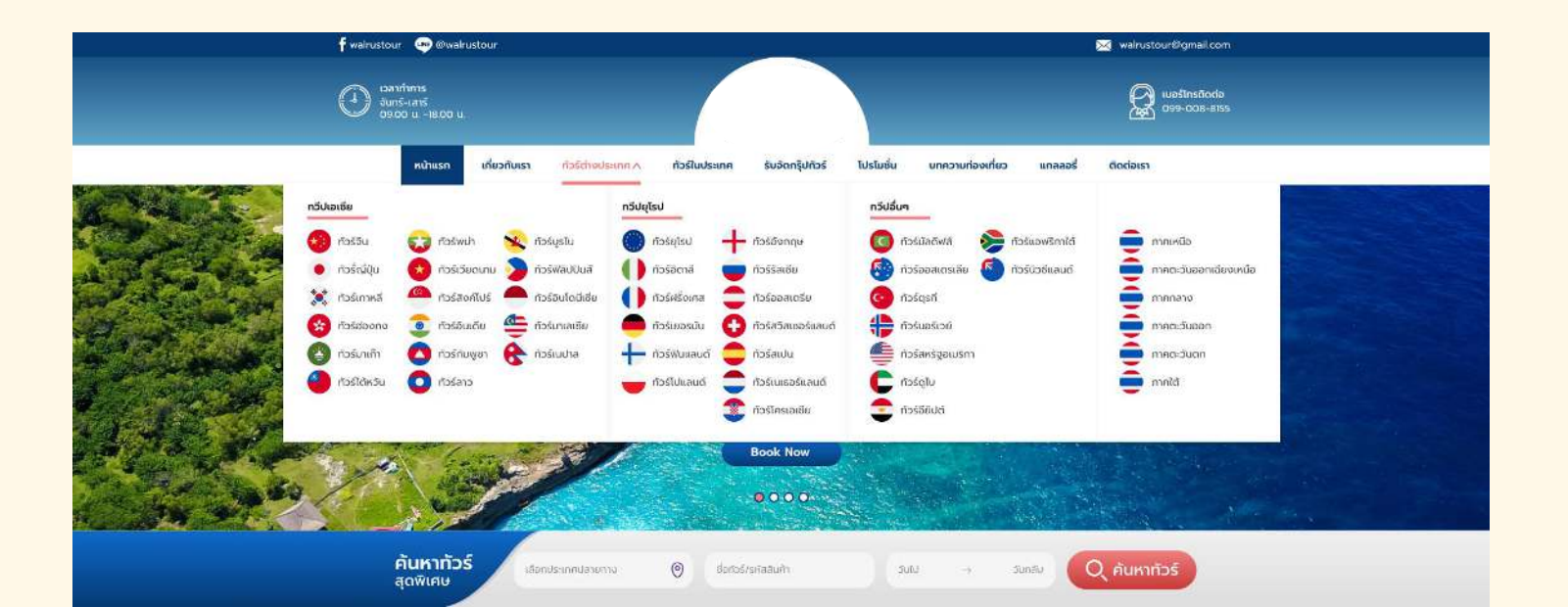

### Footer (Google Sheet Page 3)

| ตัวอย่าง                                                          |         |  |  |          |                            |                   |
|-------------------------------------------------------------------|---------|--|--|----------|----------------------------|-------------------|
|                                                                   |         |  |  |          |                            |                   |
|                                                                   | ADDRESS |  |  |          |                            |                   |
| 304 ชั้น 1ถนนท่าข้าม แขวงแสมดำ เขตบางขุนเทียน กรุงเทพมหานคร 10150 |         |  |  | Hotline  | 099-008-8155               |                   |
| XXXX                                                              |         |  |  | facebook | https://www.facebook.com/w | <u>walrustour</u> |
|                                                                   |         |  |  | Line     | @walrustour                |                   |
|                                                                   |         |  |  | E-mail   | walrus tour@gmail.c        | om                |
|                                                                   |         |  |  |          |                            |                   |

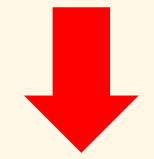

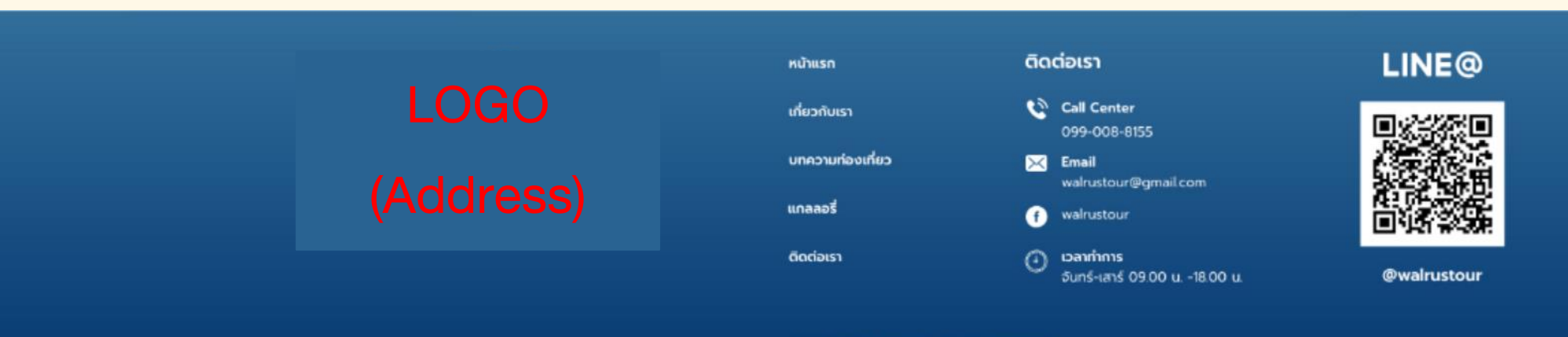

©2018 walrus tour Ltd. All rights reserved.

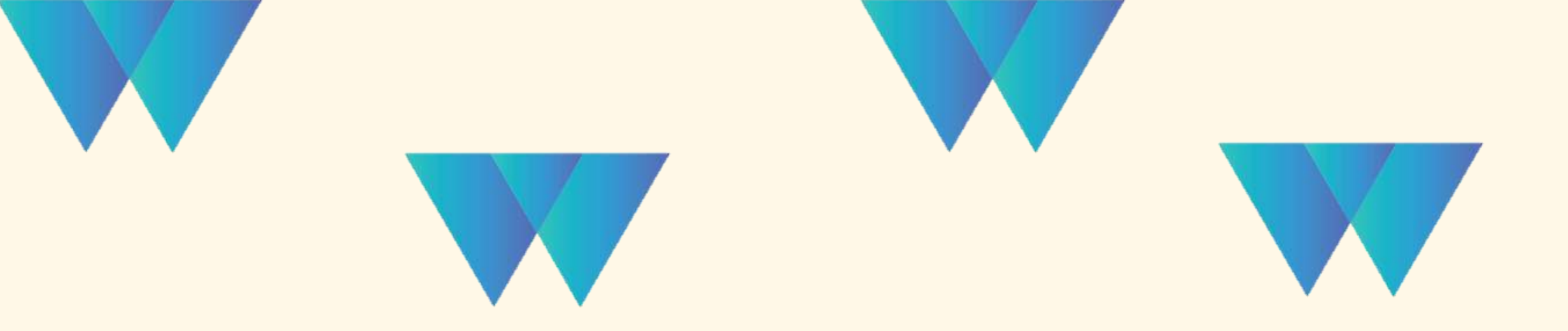

# **Navigation Menu Page**

บริษัท ซอฟต์ เอสคิว จำกัด, 589/98 อาคารเซนทรัลซิตี้ทาวเวอร 1 ชั้น 18 ถนนบางนา-ตราด แขวงบางนา เขตบางนา กทม. 10260

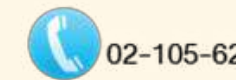

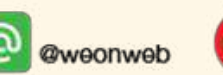

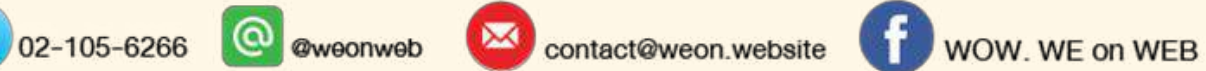

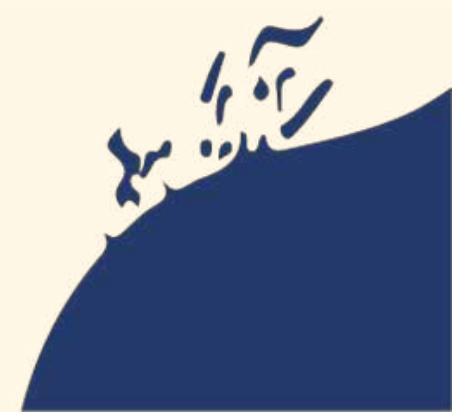

# Menu เกี่ยวกับเรา

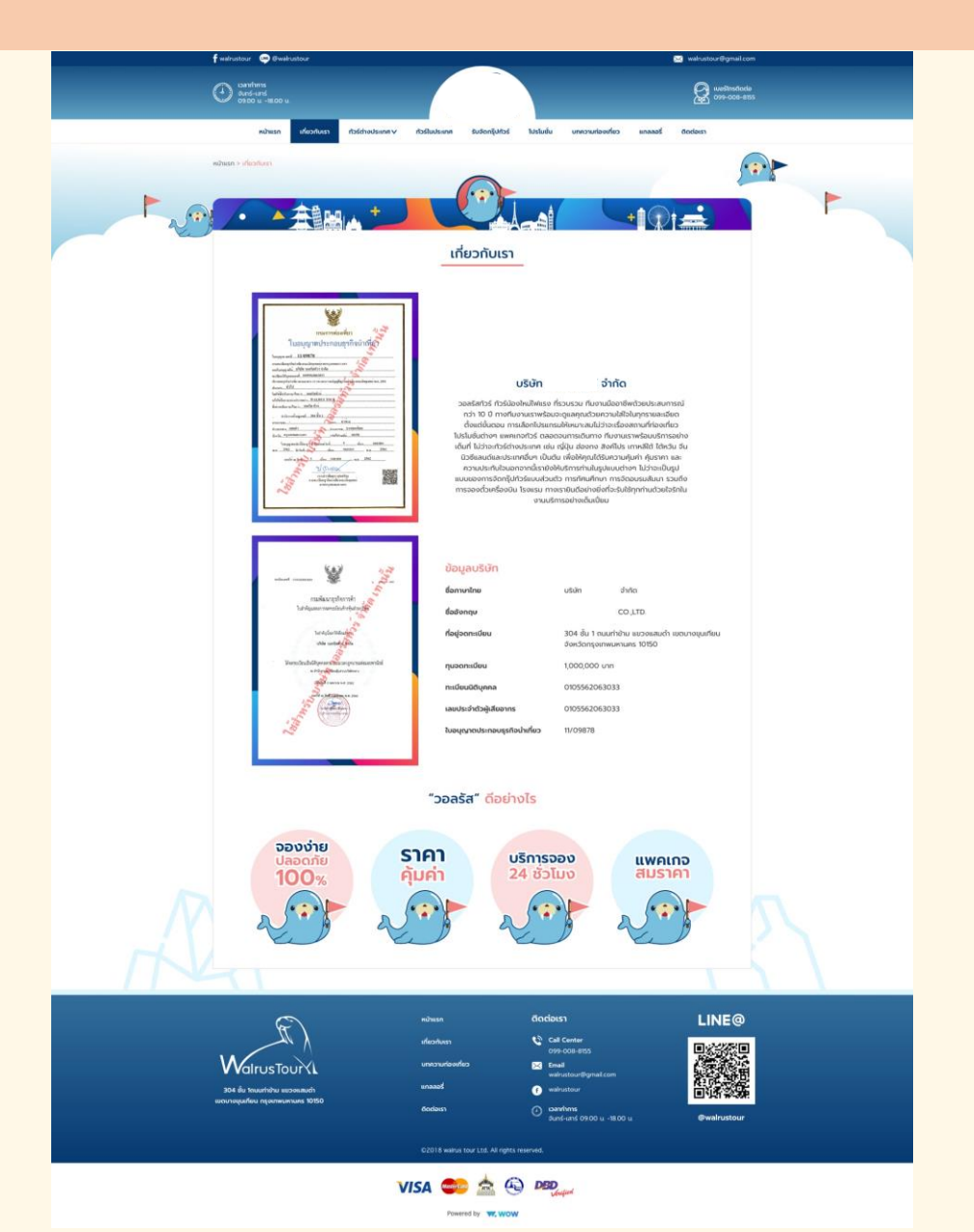

### Content เกี่ยวกับเรา

- เนื้อหาเกี่ยวกับบริษัทที่ต้องการให้นำเสนอ อาทิ คำโปรย
 ที่อยู่ ข้อมูลหนังสือจดทะเบียน รูปภาพใบอนุญาตนำเที่ยว
 และหนังสือรับรองบริษัท ลูกค้าสามารถดีไซน์ได้ตามความ
 ต้องการ

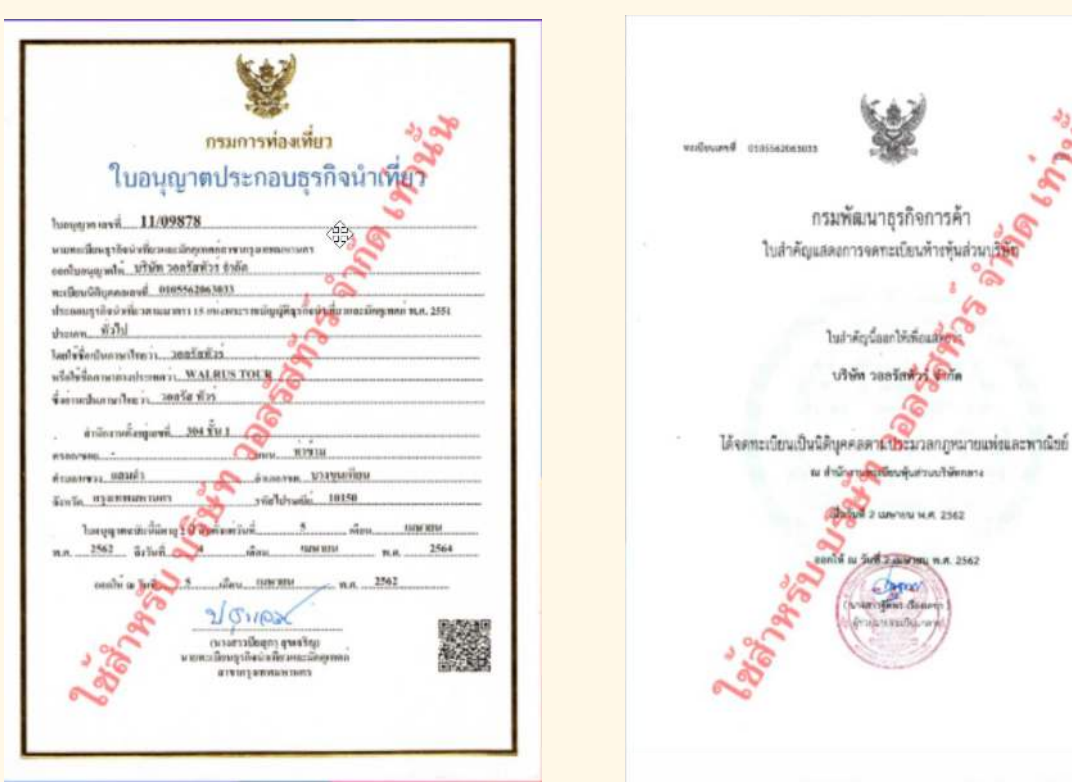

# Menu ติดต่อเรา

| 🕈 weirustour 🗢 Reseirustour                  | 🖂 wakustour@gmail.com                                                                                                    |
|----------------------------------------------|----------------------------------------------------------------------------------------------------|
| Contraction and a second                     | ent-cos-cos                                                                                                    |
| maabudboh v nenatoerbiote ravuhowin exactive | สายเสวอร์ ซ้องกลาย เขาไของการเขายองการเขายายายายายายายายายายายายายายายายายายาย                                                                                                    |
| กประเท > 0050011                             |                                                                                                    |
|                                              |                                                                                                    |
|                                              |                                                                                                    |
|                                              | ติดต่อเรา                                                                                                    |
|                                              |                                                                                                    |
|                                              |                                                                                                    |
| UŠŬ<br>ried 304                              | n ວ່າກັດ.<br>ເຂັ້ນ ໃຫມກຳມັນ ແຮງຈະສາຜ່າ                                                                                                    |
| tocuroquafi                                  | uu danSanqamwumuns 10150                                                                                                    |
| XLWorkdTours 099-008-8155                    | กรอกข้อความด้านล่างเพื่อส่งข้อความติดต่อเรา<br>ชื่อ - นามสกุล                                                                                                    |
| 🔀 wahrustour@gmail.com                       | เมอร์ไทรศัพท์ อัมเล                                                                                                    |
| 3u-canritins:     3urs-iars 0900 u -1800 u   | กัวข้อ                                                                                                    |
|                                              | urcnob                                                                                                    |
|                                              |                                                                                                    |
|                                              |                                                                                                    |
| www.rustour                                  |                                                                                                    |
|                                              | urcholok                                                                                                    |
| Similariy                                    |                                                                                                    |
| Lauranan I                                   | etuduateria Q                                                                                                    |
| 1 / 1 / 2 minutes                            | Second Second Se |
| · ///////                                    | All The All The All Th |
|                                              | information information                                                                                                    |
| 1 Martin                                     |                                                                                                    |
| Marine Marine 1                              | signing<br>Gongle                                                                                                    |
|                                              | tufi Google Map (crusilitaceaul)                                                                                                    |
|                                              |                                                                                                    |
| nautur                                       | 6odousn LINE@                                                                                                    |
| the start and starting                       | Call Canter<br>oys cost ans                                                                                                    |
|                                              | ewice 22 Enal<br>extention/figureal.com                                                                                                    |
| nucuraquation neonmain 3050 doctors          | C coardions<br>auró-and 0900 u -1800 u Coard-und 0900 u -1800 u                                                                                                    |
| 62018 m                                      |                                                                                                    |
| VISA 🧲                                       | se 🚖 🚱 per                                                                                                    |
|                                              | rowered by W. WOW                                                                                                    |

### Content ติดต่อเรา

= รายละเอียดช่องทางการติดต่อ แนบด้วยรูปภาพแผนที่ หรือ Google Maps ดีเทลสำคัญที่จะเพิ่มช่องทางให้ลูกค้า ทำการติดต่อเข้ามาได้ง่ายขึ้น

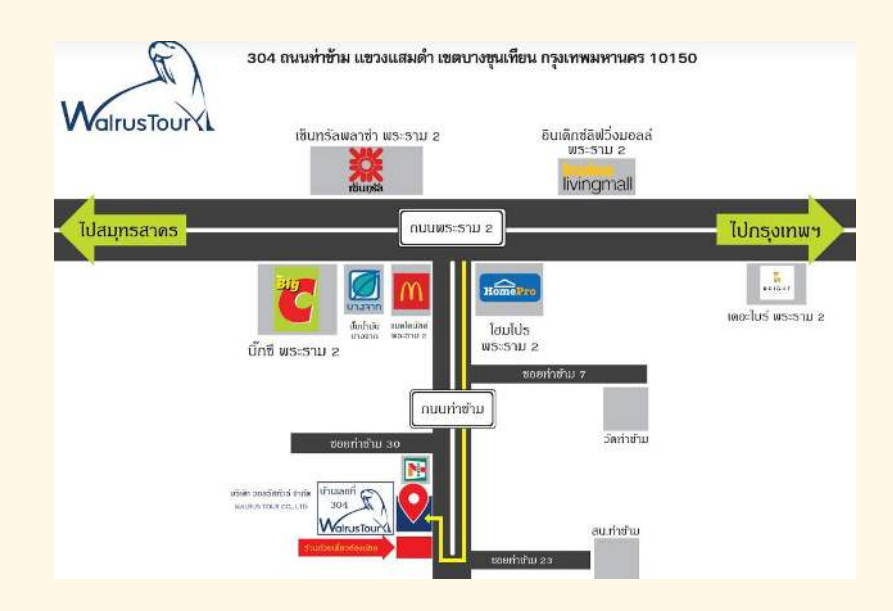

## Thank you page

#### ขอบคุณค่ะที่จองทัวร์กับ Travel Company

กลับไปหน้าหลัก

รหัสจองทัวร์ของคุณ โปรด์ใช้ข้อมูลนี้ในการติดต่อกับเจ้าหน้าทีเพื่อความสะดวกรวดเร็วในการติดต่อขอรับบริการ Asiavacation ได้ส่งอีเมล์ยืนยัน การจองนี้ไปที่อีเมล์ test@mail.com หากท่านไม่ได้รับอีเมล์กรุณาติดต่อบริษัทตามข้อมูลด้านบนค่ะ กรุณาซ่ำระเงินโดยโอนเงินเข้าบัญชี ตามรายละเอียดด้านล่าง บริษัทขอตัดสิทธิ์ หากไม่มีการช่ำระเงินเข้ามาตามข้อดกลง

#### ตัวอย่างข้อความ

(ตามตัวอย่าง หรือเรียบเรียงใหม่ก็ได้)

#### ข้อมูลผู้จอง

| ชื่อ :             | สมชาย ใจหมายปอง |
|--------------------|-----------------|
| มริษัท :           | Stark Industry  |
| อีเมล์ :           | test@mail.com   |
| มือกือ :           | 088-888-8888    |
| ความต้องการพิเศษ : | าม่อี           |

Content thank you page

ขั้นตอนสุดท้ายของการจอง เป็นข้อความขอบคุณลูกค้า
 และแสดงข้อมูลผู้จอง พร้อมแจ้งช่องทางการตรวจสอบต่อ
 ใน E-mail

## E-mail booking form

### คุณได้ทำการสำรองที่นั่งเรียบร้อยแล้ว!

หมายเลขใบจองของคุณคือ {pnr} ขอขอบพระคุณสำหรับความไว้วางใจ และเลือกใช้บริการกับ

#### รายละเอียดการจอง:

| หมายเลขใบจอง:    | {pnr}         |
|------------------|---------------|
| สถานะ:           | {StatusCode}  |
| โปรแกรมทัวร์:    | {ProductName} |
| ช่วงวันเดินทาง:  | {Period}      |
| จำนวนผู้เดินทาง: | {Pax}         |
| สายการบิน:       | {AirLine}     |

#### เงื่อนไขการสำรองที่นั่งกับ 📒

- การสำรองที่นั่งจะสมบูรณ์ก็ต่อเมื่อบริษัทฯ ได้รับการชำระเงินเรียบร้อยแล้ว
- สอบถามรายละเอียด
- Hotline:
- Line ID :
- เวลาทำการ : จันทร์ ศุกร์ 09.00 17.00 น. เสาร์ 09.00-12.00 น

ตัวอย่างข้อความ

<mark>(ตามตัวอย่าง หรือเรียบเรียงใหม่ก็ได้)</mark>

### Content E-mail booking form

= E-mail ยืนยันการสำรองที่นั่ง ส่งจาก Account Admin ที่ Set ไว้สำหรับเป็น Sender

Powered by T WOW WE ON WEB

## Agent ID

= Username / Password สำหรับการใช้เปิดระบบหลังบ้าน TourproX เพื่อจัดการเว็บไซต์ อัพโหลดรูปภาพ หรือใส่ข้อมูลเพิ่มเติม (Support team จะมีการ Training ให้ เมื่อผ่านกระบวนการ Implement เว็บไซต์เสร็จเรียบร้อย)

### Reference

- ไฟล์เอกสารททท. => JPG. / PNG. / PDF.
- ไฟล์ใบหนังสือรับรองบริษัท => JPG. / PNG. / PDF.
- ไฟล์ Logo => AI / JPG.
- ชื่อบริษัทภาษาอังกฤษแบบเต็ม : Ex. WalrusTour, Angles Team, We happy travel
- รหัสอักษรภาษาอังกฤษ 4 ตัวที่จะใช้นำหน้าสินค้า (กรณีใช้รหัสอัตโนมัติที่ระบบสร้างให้) : Ex. WRST, DPTV
- ชื่อผู้ติดต่อ พร้อมเบอร์โทร : Ex. ณัฐณิชา วัฒนาธนโชค (เบอร์ 097-068-9397)
- E-mail ที่จะใช้เป็น admin ระบบ : Ex. booking3@walrustour.com

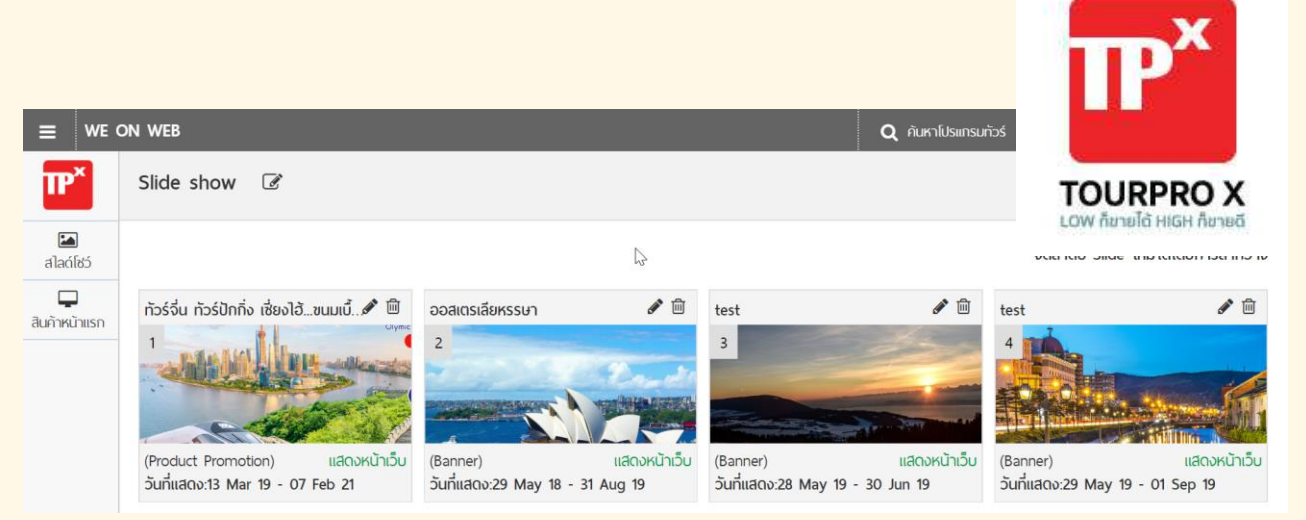

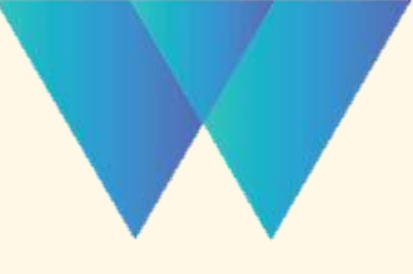

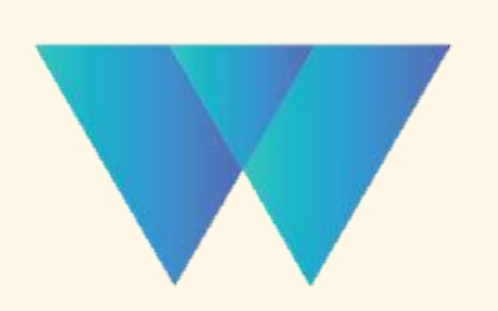

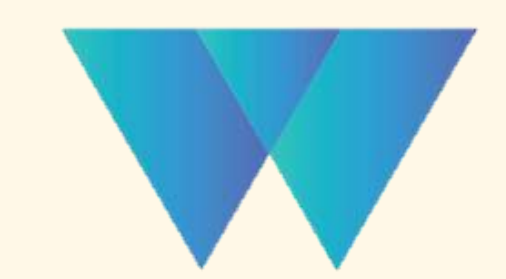

บริษัท ซอฟต์ เอสคิว จำกัด, 589/98 อาคารเซนทรัลซิตี้ทาวเวอร 1 ชั้น 18 ถนนบางนา-ตราด แขวงบางนา เขตบางนา กทม. 10260

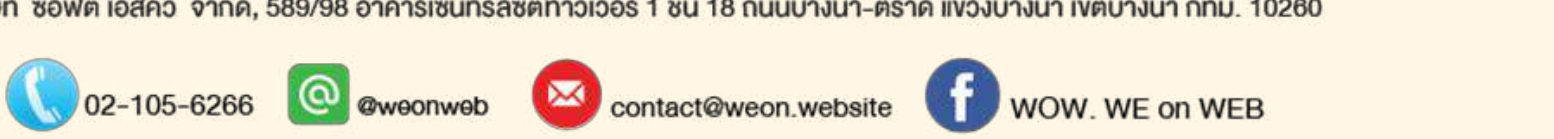

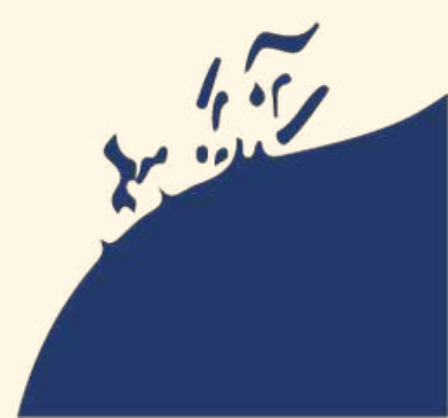